## Admin Stock Alert Magento 1

User Guide

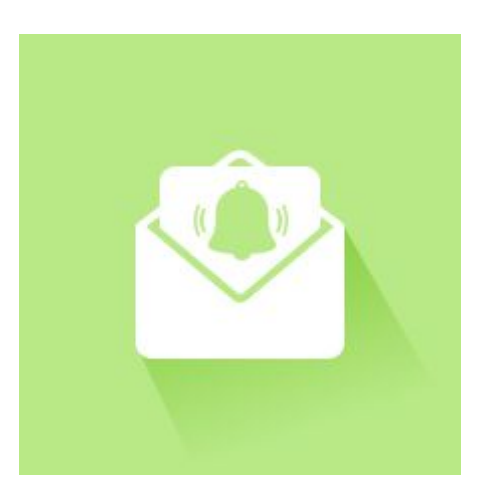

#### **Installation**

How does it work
Alert settings
Now fill in the different information :
Alert Information
Conditions
Actions
Email's settings
Templates of emails

# Installation

For the installation from the Magento Marketplace, please refer to the Marketplace documentation.

# How does it work

Admin stock alert enables people dealing with stock management of a Magento 1 store to receive daily or weekly email notification when a defined product, or product category reached a defined amount of stock.

## Alert settings

To set an alert, go to the Magento back office menu :  $\rightarrow$  Catalog  $\rightarrow$  Admin Stock Alert

| Magento <sup>-</sup> Admin Panel |                   |                |            |            |     |         |        |         |  |
|----------------------------------|-------------------|----------------|------------|------------|-----|---------|--------|---------|--|
| Dashboard Sales                  |                   | Customers      | Promotions | Newsletter | CMS | Reports | System |         |  |
| Latest Message: SMTP P           | Manage P          | roducts        | ails       |            |     |         |        |         |  |
|                                  | Manage C          | ategories      |            |            |     |         |        |         |  |
| Dashboard                        | Admin Stock Alert |                |            |            |     |         |        |         |  |
|                                  | Attributes        | h              | 4          |            |     |         |        |         |  |
| Choose Store View: All S         | URL Rew           | rite Managemen | t          |            |     |         |        |         |  |
| Lifetime Sales                   | Search Te         | rms            |            |            |     |         |        |         |  |
|                                  | Reviews a         | and Ratings    | 4          |            |     |         |        |         |  |
|                                  | Tags              |                | 4          |            |     | _       | Orders | Amounts |  |
|                                  | Google Si         | temap          |            |            |     |         |        |         |  |
|                                  |                   |                |            |            |     |         |        |         |  |

Then click on :  $\rightarrow$  Add New Alert

| Magento <sup>-</sup> Admin Panel |           |                 |            | Globa            | I Record Search |         |              | Logged in as admin   Wednesday, 16 August 2017   Log Out |                              |  |  |
|----------------------------------|-----------|-----------------|------------|------------------|-----------------|---------|--------------|----------------------------------------------------------|------------------------------|--|--|
| Dashboard                        | Sales     | Catalog         | Customers  | Promotions       | Newsletter      | CMS     | Reports      | System                                                   | ③ Get help for this page     |  |  |
| Stock Ale                        | ert Rules |                 | 7          |                  |                 |         |              |                                                          | Add New Alert                |  |  |
| Page 🔢 1                         | 🕞 of 1 pa | ges   View      | 20 v per p | age   Total 1 re | cords found     |         |              |                                                          | Reset Filter Search          |  |  |
| ID Alert N                       | ame † Al  | ert Description | Email Add  | resses Daily     | Report Enabled  | Daily F | Report Hours | Weekly Report                                            | Enabled Weekly Report Day We |  |  |

Now fill in the different information :

#### Alert Information

<u>Alert Name</u> : this name will appear in the grid with the other stock alerts you created. <u>Description</u> : daily alert for low stock of Brand red articles <u>Status</u> : Active or Inactive alert <u>Store view</u> : select the store view you want the alert rule to apply.

| n Magento <sup>-</sup> Admin Panel |         |           |            |            |             | Global      | Record Search | Logged in as admin   Wednesday, 16 August 2017   Log Ou |
|------------------------------------|---------|-----------|------------|------------|-------------|-------------|---------------|---------------------------------------------------------|
| Dashboard Sales                    | Catalog | Customers | Promotions | Newsletter | CMS         | Reports     | System        | Get help for this page                                  |
| Stock Alert Rule                   |         | New       | Alert      |            |             |             |               | Back Reset Ø Save Ø Save and Continue Edit              |
| Alert Information                  | 8       |           |            |            |             |             |               |                                                         |
| Conditions                         |         | Alert N   | ame *      |            | Blue Teest  | nirts alert |               |                                                         |
| Actions                            |         | Descrij   | otion      |            |             |             |               |                                                         |
|                                    |         | Status    | •          |            | Active      |             |               | •                                                       |
|                                    |         | Store \   | /iew *     |            | All Store V | fiews       |               | •                                                       |
|                                    |         |           |            |            |             |             |               |                                                         |

### Conditions

Now set the conditions that determine your stock alert rule.

For example, you want to receive a notification when the stock of blue teeshirts reach 4 units.

Admin stock alert conditions works like the promotion conditions tool. Select if ALL or ANY of the conditions are TRUE or FALSE

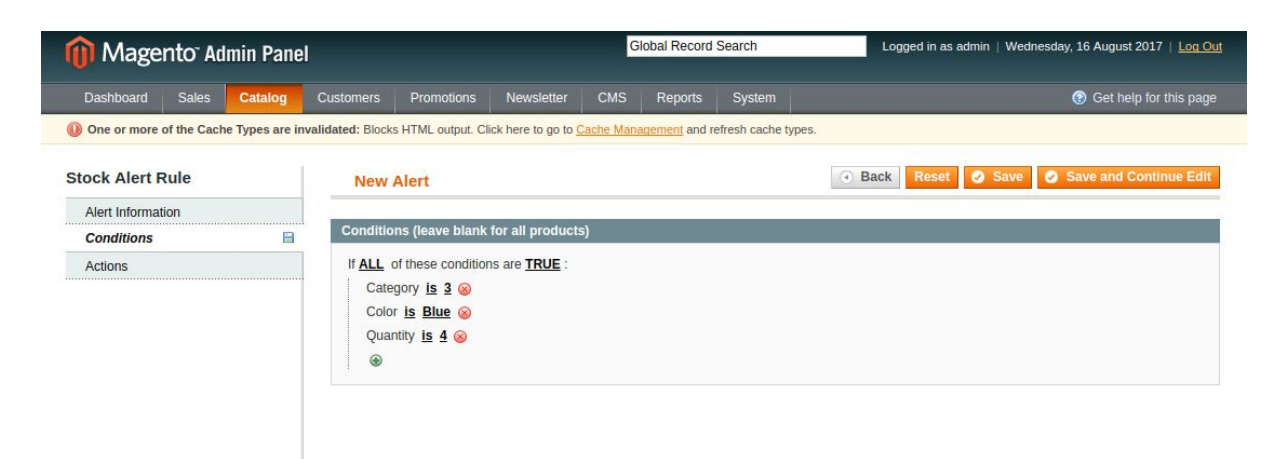

Then choose relevant product attribute, for instance : SKU, color, manufacturer and the Inventory Attribute (eg: quantity = 4).

### Actions

First set the information provided in the email :

<u>email addresses :</u> email's recipient address, you can add several addresses by separating them with a comma.

attribute to show in the emails grid :

This will define which information will be displayed in the email.

Default attributes are : name, sku, qty, is in stock

You can add other attributes that will be displayed into the grid of the email. You can find all the attributes id by clicking on the link : You can find product attributes <u>here</u>.

#### attribute\_id Attribute to show in the emails grid \*

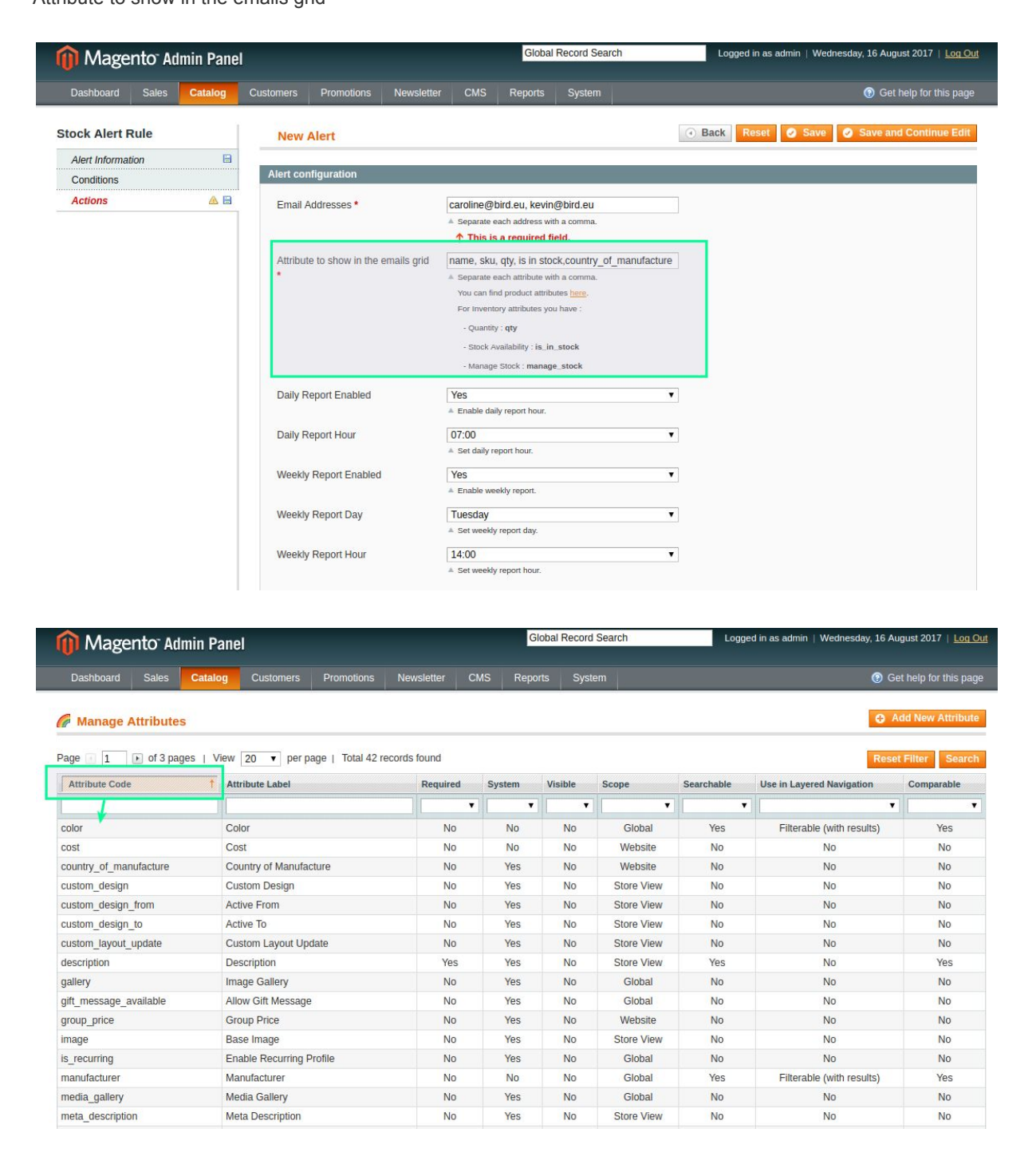

Then set the frequency of the notifications (daily or weekly) :

<u>Daily report enabled</u> : YES or NO <u>Daily report Time</u> : every hour from 00:00 to 23:00 <u>Weekly Report enabled</u> : YES or NO <u>Weekly report Day</u> : select one day of the week

#### Weekly report hour : every hour from 00:00 to 23:00

If the conditions are not verified, you won't receive any email.

### Email's settings

You can manage some settings like the email sender or which email template will be used System  $\rightarrow$  Configuration  $\rightarrow$  Blackbird extensions  $\rightarrow$  Admin stock alert Enabled : you can activate the notification system of not. Email information : select the email sender Report email Template : Choose the email template

| Dashboard Sales Catalog                | Customers Promotions         | Newsletter | CMS        | Reports       | System        |                |              |
|----------------------------------------|------------------------------|------------|------------|---------------|---------------|----------------|--------------|
| Latest Message: SMTP Pro was installed | d successfully. Read details |            |            |               |               |                |              |
| Current Configuration Scope:           | Admin Stock Alert            |            |            |               |               |                |              |
| Manage Stores                          | General Settings             |            |            |               |               |                |              |
| Configuration                          | Enabled                      | [          | Yes        |               |               | •              | [STORE VIEW] |
| GENERAL                                | Email Information            |            | -          | -             |               |                |              |
| Web                                    | Email Sender                 | ſ          | General C  | ontact        |               |                | ISTORE VIEWI |
| Design                                 | Reports Email Template       |            | Blackbird  | Stock Alert - | Reports (Defa | ult Template V | [STORE VIEW] |
| Currency Setup                         |                              |            | Set report | s email templ | ate.          |                |              |
| Store Email Addresses                  |                              |            |            |               |               |                |              |
| Contacts                               |                              |            |            |               |               |                |              |
| Content Management                     |                              |            |            |               |               |                |              |
| CATALOG                                |                              |            |            |               |               |                |              |
| Catalog                                |                              |            |            |               |               |                |              |
| Configurable Swatches                  |                              |            |            |               |               |                |              |
| Inventory                              |                              |            |            |               |               |                |              |
| Google Sitemap                         |                              |            |            |               |               |                |              |
| RSS Feeds                              |                              |            |            |               |               |                |              |
| Email to a Friend                      |                              |            |            |               |               |                |              |
| BLACKBIRD EXTENSIONS                   |                              |            |            |               |               |                |              |
| Admin Stock Alert                      |                              |            |            |               |               |                |              |

### Templates of emails

It is also possible to add a **new email template**, for example if you need the email in different languages.

Too add a new template of email, go to System --> Transactional Emails--> + Add a new template.

Select the default template "Blackbird Stock Alert - Reports" and Load Template Enter a new name for the template, add your changes or languages translations and Save the Template.

| Magento <sup>®</sup> Admin Pan                               | Global Record Search Logged in as admin   Friday, 18 /                                                                                                    | August 2017   <u>Log Out</u> |
|--------------------------------------------------------------|----------------------------------------------------------------------------------------------------|------------------------------|
|                                                              | Customers Promotions Newsletter CMS Reports System                                                                                                    | Get help for this page       |
| One or more of the Cache Types are i      New Email Template | validated: Blocks HTML output. Click here to go to <u>Cache Management</u> and vesteely vealer types. 6                                                                                                    | Save Template                |
| Load default template                                        |                                                                                                    |                              |
| Template *                                                   | Blackbird Stock Alert - Reports v 2                                                                                                    |                              |
| Locale *                                                     | English (United Kingdom)  Cond Template                                                                                                    |                              |
| Template Information                                         |                                                                                                    |                              |
| Template Name *                                              |                                                                                                    |                              |
| Template Subject *                                           | Stock Alert - {{var alertName}}                                                                                                    |                              |
| Template Content* 5                                          | Insert Variable         ctable style="margin: auto; border-spacing: 20px">         ctable style="margin: auto; border-spacing: 20px">         ctable style="margin: auto; border-spacing: 20px">         ctable style="margin: auto; border-spacing: 20px">         ctable style="margin: auto; border-spacing: 20px">         ctable style="margin: auto; border-spacing: 20px">         ctable style="margin: auto; border-spacing: 20px">         ctable style="margin: auto; border-spacing: 20px">         ctable style="margin: auto; border-spacing: 20px">         ctable style="margin: auto; border-spacing: 20px">         ctable style="margin: auto; border-spacing: 20px">         ctable       style="margin: auto; border-spacing: 20px">         ctable       style="margin: auto; border-spacing: 20px">         ctable       style="margin: auto; border-spacing: 20px">         ctable       style="margin: auto; border-spacing: 20px">         ctable       style="margin: auto; border-spacing: 20px">         ctable       style="margin: auto; border-spacing: 20px">         ctable       style="margin: auto; border-spacing: 20px">         ctable       style="margin: auto; border-spacing: 20px">         ctable       style="margin: auto; border-spacing: 20px">         ctable       style="margin: auto; border-spacing: 20px"         ctable       style= |                              |